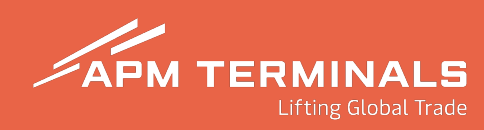

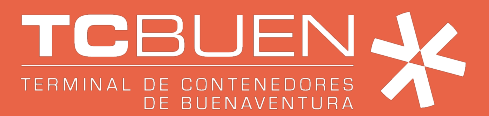

## **INSTRUCTIVO SOLICITUDES**

# Para Agencia de Aduanas y Autodeclarante

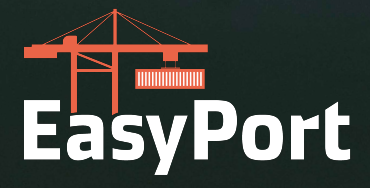

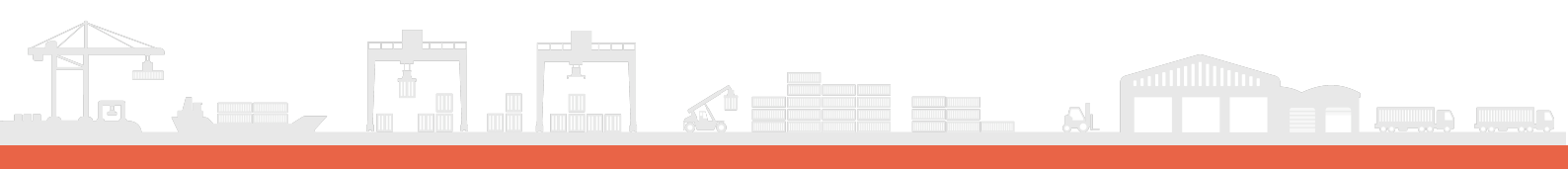

# CONTENIDO

| Proceso de Solicitud de Inspección                           | <br>3  |
|--------------------------------------------------------------|--------|
| Proceso de solicitud de Autorización<br>documental de Retiro | <br>6  |
| Proceso de Facturación                                       | <br>10 |
| Proceso de Pre-avisos de contenedores                        | <br>13 |
| Cancelar Preaviso                                            | <br>15 |
| Ingreso de SAE's                                             | <br>16 |

### Proceso de Solicitud de Inspección

| Solicitudes     Impecciones                                                                                                    | × | Inspección de | Contenedores y C             | arga Suelta                     |            |                 |               |              |           |               | -Agencia de solarnas          | Cerrar Sesión &<br>NUEVA SQUICTTUR |
|----------------------------------------------------------------------------------------------------|---|---------------|------------------------------|---------------------------------|------------|-----------------|---------------|--------------|-----------|---------------|-------------------------------|------------------------------------|
| <ul> <li>Servicios</li> <li>Return to shipper</li> <li>Lienado de Azucar</li> <li>Procesos aduaneros</li> <li>Facturación</li> <li>Pre-avisos</li> </ul> | * |               | NO. SOLICIT., TIPO SOLICITUD | SUB TIPO SOLICITUD BOOKING / BL | CONTENEDOR | LINEA OPERADORA | TIPO DE CARGA | USUARID CRED | FECHACRED | DBSERVACIONES | ESTADO                        |                                    |
|                                                                                                    |   |               |                              |                                 |            |                 |               |              |           |               | Filas por página: 10 💌 1-10 i | de 21 < 🗲                          |

 Se visualizará la pantalla para realizar solicitud de inspección según el Tipo de Operación y Categoría:

| APM TERMINALS                                                                                                    | ×     |                         |   |          |                                                                  |            |                         | - Agencia de aduanas 🗸 | Cerrar Sesión 🖲 |
|----------------------------------------------------------------------------------------------------|-------|-------------------------|---|----------|------------------------------------------------------------------|------------|-------------------------|------------------------|-----------------|
| Solicitudes<br>Inspecciones<br>Servicios<br>Return to shipper<br>Llenado de Azucar<br>Procesos aduaneros<br>Facturación<br>Pre-avisos<br>Mandatos Agente | * * * | Solicitud de Inspección | × | ategoria |                                                                  | . <b>v</b> | Sub tipo de solicitud * | CANCELAR               | SHIARDAR        |
| Solicituo<br>Tipo de Operación –<br>Selecciona un<br>Contenerizada<br>Carga Suelta                                                                       | 1 d   | e Inspección            |   | *        | Categoria<br>Import<br>Selecciona una opción<br>Export<br>Import |            |                         |                        | *               |

| Export                                                                                                    |              |                                                                                                    | *                                                                                                    |                         |                                    |
|----------------------------------------------------------------------------------------------------|--------------|----------------------------------------------------------------------------------------------------|----------------------------------------------------------------------------------------------------|-------------------------|------------------------------------|
| 10000 C                                                                                                    |              |                                                                                                    |                                                                                                    | 101/11/201              |                                    |
|                                                                                                    |              |                                                                                                    | Antinarcoticos (N                                                                                                    | NU VULEJ                |                                    |
|                                                                                                    |              |                                                                                                    |                                                                                                    | EV                      |                                    |
|                                                                                                    |              |                                                                                                    |                                                                                                    | 5                       |                                    |
|                                                                                                    |              |                                                                                                    |                                                                                                    |                         |                                    |
|                                                                                                    |              |                                                                                                    |                                                                                                    |                         |                                    |
| - Categoria<br>Import                                                                                                    |              |                                                                                                    | Sub tipo de solicitud*                                                                                                    |                         |                                    |
|                                                                                                    |              |                                                                                                    | DIAN                                                                                                    |                         |                                    |
|                                                                                                    |              |                                                                                                    | INVIMA                                                                                                    |                         |                                    |
|                                                                                                    |              |                                                                                                    | ICA                                                                                                    |                         |                                    |
|                                                                                                    |              |                                                                                                    | Previa (Preinspe                                                                                                    | cción)                  |                                    |
|                                                                                                    |              |                                                                                                    | Inspección a Dor                                                                                                    | micilio                 |                                    |
|                                                                                                    |              |                                                                                                    |                                                                                                    |                         |                                    |
|                                                                                                    |              |                                                                                                    |                                                                                                    |                         |                                    |
| mporta<br>ebe da                                                                                                    | ado<br>r cli | r-Exportador) que i<br>ic en Guardar:                                                                                                    | representa, una ve                                                                                                    | ez es diligenciado el f | ormula                             |
| ebe da                                                                                                    | ado<br>r cli | r-Exportador) que i<br>ic en Guardar:                                                                                                    | representa, una ve                                                                                                    | ez es diligenciado el f | ormula<br>Agencia de aduanas v     |
| ebe da                                                                                                    | ado<br>r cli | r-Exportador) que r<br>ic en Guardar:<br>Solicitud de servicios                                                                                                    | representa, una ve                                                                                                    | ez es diligenciado el f | ormula                             |
| olicitudes                                                                                                    | ado<br>r cli | r-Exportador) que r<br>ic en Guardar:<br>Solicitud de servicios                                                                                                    | representa, una ve                                                                                                    | ez es diligenciado el f | ormula<br>Agencia de aduanas v     |
| oucitudes<br>Inspectiones<br>Servicios<br>Return to shipper                                                                                                    | ado<br>r cli | r-Exportador) que r<br>ic en Guardar:<br>Solicitud de servicios                                                                                                    | representa, una ve                                                                                                    | ez es diligenciado el f | ormula                             |
| olicitudes<br>Return to shipper<br>Lienado de Azucar                                                                                                    | r cli        | r-Exportador) que r<br>ic en Guardar:<br>Solicitud de servicios                                                                                                    | representa, una ve                                                                                                    | ez es diligenciado el f | ormula<br>Agencia de aduanas v (   |
| interminates<br>interminates<br>inter                                        | ado<br>r cli | r-Exportador) que r<br>ic en Guardar:<br>Solicitud de servicios                                                                                                    | representa, una ve                                                                                                    | ez es diligenciado el f | ormula<br>Agencia de aduanas v (   |
| Inspections<br>Return to shipper<br>Lienado de Azucar<br>Procesos aduaneros<br>acturación                                                                                                    | r cli        | r-Exportador) que r<br>ic en Guardar:<br>Solicitud de servicios                                                                                                    | representa, una ve                                                                                                    | ez es diligenciado el f | ormula<br>Agencia de aduanas v ( ( |
| Inspections<br>Return to shipper<br>Llenado de Azucar<br>Procesos aduaneros<br>acturación                                                                                                    | r cli        | r-Exportador) que r<br>ic en Guardar:<br>Solicitud de servicios                                                                                                    | representa, una ve                                                                                                    | ez es diligenciado el f | ormula<br>Agencia de aduanas v     |
| Inspections<br>Return to shipper<br>Llenado de Azucar<br>Procesos aduaneros<br>acturación<br>Pre-avisos                                                                                                    | r cli        | r-Exportador) que r<br>ic en Guardar:<br>Solicitud de servicios<br>"Tai a tapencia<br>Contenerizada<br>"Milenci de contenetar"<br>HASUTI25544<br>I/B BUQUE - 0/B BUQUE: MAERSK SAN CHRISTOBAL - 448W<br>Iso: 22G1<br>BL/BOOKING: 246616371<br>CLiente: IMPORTADOR - FLORES DE TENJO SA S.C.L - 80002 | representa, una ve                                                                                                    | ez es diligenciado el f | ormula<br>Agencia de aduanas v     |
| olicitudes<br>Return to shipper<br>Llenado de Azucar<br>rocesos aduaneros<br>acturación<br>rre-avisos                                                                                                    | r cli        | r-Exportador) que r<br>ic en Guardar:<br>Solicitud de servicios                                                                                                    | representa, una ve                                                                                                    | ez es diligenciado el f | ormula<br>Agencia de aduanas v (   |
| interminates<br>interminates<br>inter                                        | r cli        | r-Exportador) que r<br>ic en Guardar:<br>Solicitud de servicios                                                                                                    | Clingenia  Clingenia | ez es diligenciado el f | ormula<br>Agencia de aduanas v     |
| interminates<br>interminates<br>inter                                        | r cli        | r-Exportador) que r<br>ic en Guardar:<br>Solicitud de servicios                                                                                                    | representa, una ve                                                                                                    | ez es diligenciado el f | ormula<br>Agencia de aduanas v     |
| interminate<br>interminate<br>interm | r cli        | r-Exportador) que r<br>ic en Guardar:<br>Solicitud de servicios                                                                                                    | representa, una ve                                                                                                    | ez es diligenciado el f | ormula                             |
| inporta<br>ebe da                                                                                                    | r cli        | r-Exportador) que r<br>ic en Guardar:<br>Solicitud de servicios                                                                                                    | representa, una ve                                                                                                    | ez es diligenciado el f | ormula<br>Agencia de aduanas v 1   |

4. Finalizado el registro de la solicitud, tendrá las opciones pertinentes para cargar documentos a la solicitud de inspección, visualizar la solicitud, cancelar la solicitud y enviar la solicitud:

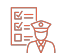

| Inspección          | de Contei    | nedores y      | Carga Suel         | ta           |             |                 |                  |                |                   | + NUEVA SOLICITU | O |
|---------------------|--------------|----------------|--------------------|--------------|-------------|-----------------|------------------|----------------|-------------------|------------------|---|
| OPCIONES            | NO SOLICITUD | TIPO SOLICITUD | SUB TIPO SOLICITUD | BOOKING / BL | CONTENEDOR  | LINEA OPERADORA | TIPO DE CARGA    | USUARIO CREO   | FECHA CREO        | OBSERVACIONES    |   |
| @⊻⊙                 | 4628         | Inspección     | DIAN               | 246616371    | HASU1125544 | MAE             | CARGA CONTENERI_ | COL-8300235857 | 03-03-2025 10:49  |                  |   |
| 1 fila seleccionada |              |                |                    |              |             |                 |                  |                | Filas por pågina: | 10 🕶 1-1 de 1 <  | 2 |

#### Panel de adjuntar documentos:

| APM TERMINALS                         | × |                  |             |                                                                                      |    |                                          | 3                   | 01-8300235857 - Agus | cia de aduanas 🗸 | Cerrar Sestion 64 |
|---------------------------------------|---|------------------|-------------|--------------------------------------------------------------------------------------|----|------------------------------------------|---------------------|----------------------|------------------|-------------------|
| Solicitudes     Inspecciones          | * | Inspección o     | le Con      | Adjuntar documentos                                                                  | ×  |                                          |                     |                      | (+ W             | WANDLICTTIN       |
| Servicos     Beturn to sturner        |   | ARO              | WU SOLIDTO. | NO ES POSIBLE MODIFICAR ESTA INFORMACIÓN<br>Se nereste autorización de APM Terminals |    | an an an an an an an an an an an an an a | International Check | PELHA CHEU           | DESERVACIONES    |                   |
| <ul> <li>Lienado de Azucar</li> </ul> |   |                  | -           | Salacciona documento*                                                                |    |                                          |                     | File or store        |                  |                   |
| Processos aduanentes                  |   | The selectorists |             |                                                                                      |    |                                          |                     | CONTRACT INTERNAL    | 10.4             |                   |
| Facturación                           |   |                  |             | ( <del>?</del> )                                                                     |    |                                          |                     |                      |                  |                   |
| Pre-avisos                            |   |                  |             | IS MB Max - Solo PDFs                                                                |    |                                          |                     |                      |                  |                   |
|                                       |   |                  |             | Si Linnaan                                                                           |    |                                          |                     |                      |                  |                   |
|                                       |   |                  |             | OPCIDNES. NOMERE DEL ARCHVO TIPO DE DOCUMENTO                                        |    |                                          |                     |                      |                  |                   |
|                                       |   |                  |             | Sin filas                                                                            |    |                                          |                     |                      |                  |                   |
|                                       |   |                  |             | Filst per plagmin $_{\rm MD}$ = $_{\rm MD}$ = 00.44 0 $_{\odot}$                     | ж. |                                          |                     |                      |                  |                   |
|                                       |   |                  |             |                                                                                      | _  |                                          |                     |                      |                  |                   |

|                  | NO ES POSIBL          | E MODIFICAR ESTA INFORMACION    |   |
|------------------|-----------------------|---------------------------------|---|
|                  | Se necesit            | a autorización de APM Terminals |   |
| Campos Ob        | ligatorios            |                                 |   |
| Selecciona docum | ento*                 |                                 |   |
| Selecciona do    | cumento               |                                 | ^ |
| * Bl Hijo o Dir  | ecto                  |                                 |   |
| Bl Máster        |                       |                                 |   |
| Otros            |                       |                                 |   |
| Declaración d    | e Importación         |                                 |   |
| Hojas de Segu    | ıridad                |                                 |   |
| * Selectividad   | v/o Bitácora v/o Duta |                                 |   |
| Selectividad     | y/o blacola y/o bata  |                                 |   |
| PCIONES          | NOMBRE DEL ARCHIVO    | TIPO DE DOCUMENTO               |   |
|                  |                       | Sin filas                       |   |
|                  |                       |                                 |   |
|                  |                       | Filas por página: 0–0 de 0      |   |

### Proceso de solicitud de Autorización Documental de Retiro

El agente de aduanas o cliente autodeclarante, tendrá opciones en pantalla para ejecutar sus solicitudes según sea el requerimiento, para la solicitud de orden de entrega deberá dar clic en Procesos Aduaneros y al desplegarse el menú, indicar que la solicitud a realizar es una Autorización Documental de Retiro:

| Solicitudes     Inspecciones                                                              | Solicitud orde           | n de entrega  |           |         |                           |                       |                    |               |                                         | + NUEVA SOLICITUD |
|-------------------------------------------------------------------------------------------|--------------------------|---------------|-----------|---------|---------------------------|-----------------------|--------------------|---------------|-----------------------------------------|-------------------|
| <ul> <li>Servicios</li> <li>Return to shipper</li> <li>Llenado de Azucar</li> </ul>       | OPCIONES                 | NO. SOLICITUD | BL.       | BL HUO  | NIT EMPRESA DE TRANSPORTE | EMPRESA DE TRANSPORTE | SUB TIPO SOUCITUD  | USUARIO CREO  | FECHA SOLICITUD                         | OBSER             |
| Procesos aduaneros     Autorización documental de     retiro     Correcion de planilla de |                          |               |           |         |                           |                       |                    |               |                                         |                   |
| <ul><li>envio</li><li>Planilla de envio</li><li>Planilla de recepcion</li></ul>           |                          |               |           |         |                           |                       |                    |               |                                         |                   |
| <ul> <li>Cambio de Disposición</li> </ul>                                                 |                          |               |           |         |                           |                       |                    |               |                                         |                   |
| • Facturación 💌                                                                           |                          |               |           |         |                           |                       |                    |               |                                         |                   |
| Facturación     Fre-avisos                                                                | 4                        |               |           |         |                           |                       |                    | F             | ilas por página: 10 ¥ <sup>1.</sup>     | -10 de 11 🤇 🗲     |
| Facturación                                                                               | Carga suelta             |               |           |         |                           |                       |                    |               | Skas por pågina: 10 → 1-                | 10 de 11 🧠 🗲      |
| <ul> <li>Facturación</li> <li>Pre-avisos</li> </ul>                                       | Carga suelta<br>OPCIONES | Νο. 501/07100 | BL MASTER | BL HIJD | NIT EMPRESA DE TRANSPORTE | EMPRESA DE TRANSPORTE | USUARIO CRED FECHA | OBSERVACIONES | Plas por página: 10 + 1-                | 10 de 11 < >      |
| Facturación     Fre-avisos      v                                                         | Carga suetta             | No. SOLICITUD | BL MASTER | BL HIJO | NIT EMPRESA DE TRANSPORTE | EMPRESA DE TRANSPORTE | USURIO CRED FECHA  | OBSERVACIONES | ilas por palgina: 10 v il               | -10 de 11 < >     |
| Pre-avisos     v                                                                          | Carga suelta             | Να. SOLICITUD | BL MASTER | BLHJD   | NIT EMPRESA DE TRANSPORTE | EMPRESA DE TRANSPORTE | USURIO CRED FECHA  | DESERVACIONES | Nas por palgina: 10 + 1-                | -10 de 11 < >     |
| <ul> <li>Pre-avisos</li> <li>Pre-avisos</li> </ul>                                        | Carga suelta             | No. SOLICITUD | BL MASTER | BL HIJO | NIT EMPRESA DE TRAMSPORTE | EMPRESA DE TRANSPORTE | USUARIO CRED FECHA | Deservaciones | i v <sub>OL</sub> initiano englaroa esi | -10 de 11         |

Al seleccionar el tipo de solicitud a registrar, se desplegará el formulario con la pantalla para diligenciamiento:

| Registrar solicitud                                                            |                                          |
|--------------------------------------------------------------------------------|------------------------------------------|
| - Sub tipo de solicitud<br>Autorización Documental de Retiro para Contenedores | •                                        |
| Información de Retiro de la Carga                                              |                                          |
| Nit (Cliente) -                                                                | n Razon Social (Cliente)<br>Razon Social |
| - NT Solictans                                                                 | - Razin Social Solicitante               |
| Valor de Aduana                                                                | Tipo de BL.                              |
| Numero de Manifiesto                                                           | Modalidad aduanera                       |
| No. Documento Aduanero                                                         | Tipo de Retiro                           |
| Tipo de Levante 🔹                                                              | Tipo de Producto (Mercancia)             |

2.

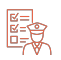

| hservaciones  |  |  |
|---------------|--|--|
| user vaciones |  |  |

Agregar detalle aplicará si la carga es contenerizada y requiere un retiro parcial 3. de los contenedores o si existe un vaciado parcial, división o separación de bultos en caso de que la carga sea carga suelta:

|                                                                                                    |                                            |                                                                   |                       |            |   |                   |                     |                     | T AGREGA |
|----------------------------------------------------------------------------------------------------|--------------------------------------------|-------------------------------------------------------------------|-----------------------|------------|---|-------------------|---------------------|---------------------|----------|
| Opciones Contenedor                                                                                   | Tipo ISO                                   | Frght Kind                                                        | Empresa de Transporte |            |   | Planilla de envio | Formulario Duta 651 |                     |          |
|                                                                                                    |                                            |                                                                   |                       | Sin filas  |   |                   |                     |                     |          |
|                                                                                                    |                                            |                                                                   |                       |            |   |                   |                     | Filas por página: 5 |          |
|                                                                                                    |                                            |                                                                   |                       |            |   |                   |                     |                     | 9        |
|                                                                                                    |                                            |                                                                   |                       |            |   |                   |                     |                     |          |
|                                                                                                    |                                            |                                                                   |                       |            |   |                   |                     |                     |          |
| alle contenedores                                                                                     |                                            |                                                                   |                       |            | × |                   |                     |                     |          |
| alle contenedores                                                                                     | 8000223982 <b>Cl</b> i                     | iente: AGENCIA DE ADU                                             | ANAS SIACOMEX SA      | AS NIVEL 1 | × |                   |                     |                     |          |
| alle contenedores                                                                                     | 8000223982 <b>Cl</b> i                     | iente: AGENCIA DE ADU                                             | ANAS SIACOMEX SA      | AS NIVEL 1 | × |                   |                     |                     |          |
| alle contenedores                                                                                     | 8000223982 Cli<br>Tipo ISO                 | <b>iente:</b> AGENCIA DE ADU<br>Frght Kind                        | ANAS SIACOMEX SA      | AS NIVEL 1 | × |                   |                     |                     |          |
| alle contenedores           Io. BL: 246616371         Nit:           Contenedor           HASUT125544 | 8000223982 CLi<br>Tipo ISO<br>2261         | iente: AGENCIA DE ADU<br>Frght Kind<br>FCL                        | ANAS SIACOMEX SA      | AS NIVEL 1 | × |                   |                     |                     |          |
| alle contenedores io. BL: 246616371 Nit: Contenedor HASU1125544 HASU1315396                           | 8000223982 Cli<br>Tipe ISO<br>2261<br>2261 | iente: AGENCIA DE ADU<br>Frght Kind<br>FCL<br>FCL                 | ANAS SIACOMEX SA      | AS NIVEL 1 | × |                   |                     |                     |          |
| alle contenedores                                                                                     | 8000223982 CLi<br>Tipo ISD<br>2261<br>2261 | iente: AGENCIA DE ADU<br>Frght Kind<br>PCL<br>FCL<br>Filas por pi | ANAS SIACOMEX SA      | AS NIVEL 1 | × |                   |                     |                     |          |

4.

Al asignar empresa de transporte, tendrán la opción de agregar a cada contenedor una empresa de transporte distinta para su retiro o relacionar una empresa de transporte para todos los contenedores:

| * Deta | les de la solicitud ( | Carga Contenerizada)   |                    |            |                                                      |                 |                     |                                   |
|--------|-----------------------|------------------------|--------------------|------------|------------------------------------------------------|-----------------|---------------------|-----------------------------------|
|        |                       |                        |                    |            |                                                      |                 |                     | + AGREGAR DET                     |
| NITE   | MPRESA                |                        |                    |            | Q                                                    |                 |                     | S ASIGNAR TRANSPO                 |
|        | 0.000                 | C                      | Te- 170            | Publicity  |                                                      | Ole-Brade and   | Francisco Bala (61  |                                   |
| -      | opciones              | Contenedor             | Tipe Ise           | FIGUE NILL | Empresa de Hanspolite                                | Planka de envio | Politicano bata con |                                   |
|        | Ē                     | TLLU7662073            | 45G1               | FCL        | COMPAÑIA NACIONAL DE CARGA CONALCA 5 A 5 - 900416879 |                 |                     |                                   |
|        | 创                     | MRKU2516324            | 45G1               | FCL.       |                                                      |                 |                     |                                   |
|        | 0                     | MSKU1390790            | 45G1               | FCL        |                                                      |                 |                     |                                   |
|        | Đ                     | MAGU5311606            | 45G1               | FCL        | COMPAÑIA NACIONAL DE CARGA CONALCA S A S - 900416879 |                 |                     |                                   |
|        | 创                     | MRKU3935691            | 45G1               | FCL        |                                                      |                 |                     |                                   |
| 18 fil | as seleccionadas      |                        |                    |            |                                                      |                 |                     | Filas por página: 5 👻 1-5 de 21 🧹 |
|        |                       |                        |                    |            |                                                      |                 |                     | GUAR                              |
|        |                       |                        |                    |            |                                                      |                 |                     |                                   |
|        |                       |                        |                    |            |                                                      |                 |                     |                                   |
| * Deta | lles de la solicitud  | (Carga Contenerizada)  |                    |            |                                                      |                 |                     |                                   |
|        |                       |                        |                    |            |                                                      |                 |                     | + AGREGAR DETA                    |
| 900    | MPRESA<br>416879      |                        |                    |            | Q                                                    |                 |                     | S ASIGNAR TRANSPO                 |
| -      |                       |                        |                    |            | RESULTADOS DE BUSQUEDA                               |                 |                     |                                   |
| NOM    | BRE DE EMPRESA        | COMPAÑIA NACIONAL      | DE CARGA CONALCA S | AS         |                                                      |                 |                     |                                   |
| DIRE   | CIÓN DE EMPRES        | 5A: Cr 52 44 A 3511001 | Bogota DcCO COLOMB | IA         |                                                      |                 |                     |                                   |

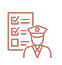

| D Opciones | Contenedor  | Tipo ISO | Frght Kind | Empresa de Transporte | Planilla de envio | Formulario Duta 651 |                       |           |         |
|------------|-------------|----------|------------|-----------------------|-------------------|---------------------|-----------------------|-----------|---------|
|            | TLLU7662073 | 45G1     | FCL        |                       |                   |                     |                       |           |         |
|            | MRKU2516324 | 45G1     | FCL        |                       |                   |                     |                       |           |         |
|            | M5KU1390790 | 45G1     | FCL        |                       |                   |                     |                       |           |         |
|            | MAGU5311606 | 45G1     | FCL        |                       |                   |                     |                       |           |         |
|            | MRKU3935691 | 45G1     | FCL        |                       |                   |                     |                       |           |         |
|            |             |          |            |                       |                   |                     | Filas por página: 5 * | 1-5 de 21 | < >     |
|            |             |          |            |                       |                   |                     |                       |           | GUARDAR |

Al guardar el formato virtual de Autorización de Orden de Entrega, tendrá la opción de adjuntar documentos, visualizar solicitud, editar empresa de transporte asignada y enviar solicitud:

| contenerizada                                                                                                    |                                                                  |                                  |                                                  |                |                  |            | Jucici |
|----------------------------------------------------------------------------------------------------|------------------------------------------------------------------|----------------------------------|--------------------------------------------------|----------------|------------------|------------|--------|
| IES NO.SOLICITUD BL BLH                                                                                                    | 1JO NIT EMPRESA DE TRANSPORTE                                    | EMPRESA DE TRANSPORTE            | SUB TIPO SOLICITUD                               | USUARIO CREO   | FECHA SOLICITUD  |            | i ç    |
| ☑ D ③ ⑧ 103840 251432621                                                                                                    |                                                                  | a.                               | Autorización Documental de Retiro para Contened. | COL-8600530821 | 14-04-2025 20:59 |            |        |
|                                                                                                    |                                                                  |                                  |                                                  |                |                  |            |        |
|                                                                                                    |                                                                  |                                  |                                                  |                |                  |            |        |
|                                                                                                    |                                                                  |                                  |                                                  |                |                  |            |        |
|                                                                                                    |                                                                  |                                  |                                                  |                |                  |            |        |
|                                                                                                    |                                                                  |                                  |                                                  |                |                  |            |        |
|                                                                                                    |                                                                  |                                  |                                                  |                |                  |            |        |
|                                                                                                    |                                                                  |                                  |                                                  |                |                  |            |        |
|                                                                                                    |                                                                  |                                  |                                                  | ■<br>Filas     | por página: 10 💌 | 1-10 de 12 | 5      |
| untar documentos                                                                                                    |                                                                  |                                  | ×                                                |                |                  |            |        |
| untar documentos<br>Campos Obligatorios                                                                                                    |                                                                  |                                  | ×                                                |                |                  |            |        |
| untar documentos<br><sup>•</sup> Campos Obligatorios                                                                                                    |                                                                  |                                  | ×                                                |                |                  |            |        |
| untar documentos<br>Campos Obligatorios<br>* Selecciona documento                                                                                                    | - C                                                              | 6                                | ×                                                |                |                  |            |        |
| untar documentos  Campos Obligatorios  Selecciona documento Bl Hijo o Directo                                                                                                    | Selecciona o arras                                               | stra un documento                | ×                                                |                |                  |            |        |
| untar documentos  Campos Obligatorios  Selecciona documento Bl Hijo o Directo Bl Máster                                                                                                    | Selecciona o arras<br>15 MB Max.                                 | stra un documento<br>- Solo PDFs | ×                                                |                |                  |            |        |
| untar documentos<br>Campos Obligatorios<br>* Selecciona documento<br>Bl Hijo o Directo<br>Bl Máster<br>Consulta de inventario                                                                                                    | Selecciona o arras<br>15 MB Max                                  | stra un documento<br>- Solo PDFs | ×                                                |                |                  |            |        |
| untar documentos  Campos Obligatorios  Selecciona documento Bl Hijo o Directo Bl Máster Consulta de inventario Acta de Inspección o de Hechos Oteor                                                                                            | Selecciona o arras<br>15 MB Max                                  | stra un documento<br>- Solo PDFs | ×                                                |                |                  |            |        |
| untar documentos Campos Obligatorios Selecciona documento Bl Hijo o Directo Bl Máster Consulta de inventario Acta de Inspección o de Hechos Otros Declaración de Importación                                                                   | Selecciona o arras<br>15 MB Max.                                 | rta un documento<br>- Solo PDFs  | ×                                                |                |                  |            |        |
| untar documentos  Campos Obligatorios  Selecciona documento  Bl Hijo o Directo Bl Máster Consulta de inventario Acta de Inspección o de Hechos Otros Declaración de Importación Planilla de Envío                                              | Selecciona o arras<br>IS MB Max.<br>TIPO DE DOCUMENTO            | stra un documento<br>- Solo PDFs | ×                                                |                |                  |            |        |
| untar documentos Campos Obligatorios  *Selecciona documento Bl Hijo o Directo Bl Máster Consulta de inventario Acta de Inspección o de Hechos Otros Declaración de Importación Planilla de Envío DUTA (Declaración Unica de Transito Aduanero) | Selecciona o arras<br>I5 MB Max.<br>TIPO DE DOCUMENTO<br>n filas | stra un documento<br>- Solo PDFs | ×                                                |                |                  |            |        |

Posteriormente al guardar la solicitud, podrá asignar empresa de transporte en el icono en forma de camión.

#### Estados de las solicitudes de Procesos Aduaneros:

**Pendiente de documentar:** Indica que debe adjuntar documentos para confirmar la solicitud

Pendiente de aprobación: Indica que la solicitud se encuentra en turno de revisión

**Devuelta:** Indica que deberá corregir la solicitud de acuerdo con indicaciones expuestas por el equipo de Operaciones

**Rechazada:** Indica que la solicitud se encuentra cancelada y deberá realizar una nueva solicitud

Aprobada: Indica que la solicitud de servicio se encuentra programada para ejecutarse

#### Proceso de Facturación

 El agente de aduanas o autodeclarante, tendrá la opción de validar el estado de cuenta de las facturas o draft generados por cada cliente o a su nombre:

| Solicitudes 📥                              | Estado de Cuenta     |                      |                          |                         |           |              |                     |              |
|--------------------------------------------|----------------------|----------------------|--------------------------|-------------------------|-----------|--------------|---------------------|--------------|
| <ul> <li>Inspecciones</li> </ul>           | Lotino de contra     |                      |                          |                         |           |              |                     |              |
| <ul> <li>Servicios</li> </ul>              | Sector of            |                      |                          |                         |           |              |                     |              |
| Return to shipper                          |                      |                      |                          | WITH CREATE DEWITER     |           |              |                     |              |
|                                            | THE LINE OF COMPLETE | PRESURIC PROPERTY IN | units CREDITS PERMISSITE | NOTING CREDITO REPORTED | 1012      |              |                     |              |
| <ul> <li>Clenado de Azucar</li> </ul>      |                      |                      |                          |                         |           |              |                     |              |
| Procesos aduaneros 🛛 🔺                     |                      |                      |                          |                         |           |              |                     |              |
| Autorización documental de                 | La Draft             | Id Final Id Dien     | Moneda                   | Monto                   | -NIT      | Razdo Social | Fectia Creación     | Detaile      |
| retiro                                     |                      |                      |                          |                         |           |              |                     |              |
| Correcton de planilla de                   |                      |                      |                          |                         | Sin filas |              |                     |              |
| entra                                      |                      |                      |                          |                         |           |              | Film our stamme 0=0 | de D         |
| Planilla de envio                          |                      |                      |                          |                         |           |              | 10 · · ·            | <u> 20 8</u> |
| <ul> <li>Planilla de recepcion</li> </ul>  |                      |                      |                          |                         |           |              |                     |              |
| Cambio de Disposición                      |                      |                      |                          |                         |           |              |                     |              |
| Facturación                                |                      |                      |                          |                         |           |              |                     |              |
|                                            |                      |                      |                          |                         |           |              |                     |              |
| e Estado de Cuenta                         |                      |                      |                          |                         |           |              |                     |              |
| <ul> <li>Generación de Facturas</li> </ul> |                      |                      |                          |                         |           |              |                     |              |
| Pre-avisos 🗢                               |                      |                      |                          |                         |           |              |                     |              |
|                                            |                      |                      |                          |                         |           |              |                     |              |

 El agente de aduanas o autodeclarante, tendrá la opción de generar facturas del cliente que representa, relacionando fecha hasta la que se liquidarán los bodegajes:

| APM TERMINALS X                                                                                    |             |                            |                   |           |     |        |                         |                          |         |                                |             |          | - Agencie de aduaras A     | Comar Session (* |
|----------------------------------------------------------------------------------------------------|-------------|----------------------------|-------------------|-----------|-----|--------|-------------------------|--------------------------|---------|--------------------------------|-------------|----------|----------------------------|------------------|
| Solarmides     Impectives     Impectives     Services     Astron to dripper     Lienado de Rolical | i<br>I<br>I | Generación de Fa           | cturas            |           |     |        |                         | None (Dreeds<br>24668377 | : /K %= |                                |             |          |                            | -                |
| Procesos advanteros<br>Autoritzación deconvental de<br>evicio<br>Corrector de planita de           |             | Solicitud Facto            | ura<br>Contenedor |           | 86. |        | Fecha Liquida<br>Tixove | ción Almacenaje          | Wota    |                                | Linea       | a        | Ferna Levelado             | Details          |
| Viantia de envez     Manila de recepción     Canton de Tecnopción                                  |             | HA3U1315396<br>HA3U1125544 |                   | 246636371 |     | MRESCH |                         | 2458NCHR448W             |         | MAE<br>MAE<br>Filan por página | 1-2002      | 4.0      | pipe <sub>10 *</sub> order | t a a            |
| Factoración     Estado de Cuenta     Generación de Factoras                                        |             |                            |                   |           |     |        |                         |                          |         | N. M.                          | RAY FACTORS | CANCELAR |                            |                  |

Una vez el usuario de clic en la opción Generar Factura, aparecerá el mensaje de generación del Draft de la factura el cual tendrá un tiempo estimado de espera máximo de 5 minutos en ser generado:

| Solicitud Factura |                          | - Fedra Usuntarido Almatenaje<br>03/05/2025                                                                                                    | G |
|-------------------|--------------------------|----------------------------------------------------------------------------------------------------|---|
| Contenedor        | Confirma                 | ición generación Draft                                                                                                    | 1 |
| HASU1125544       | Está seguro d<br>کفار ال | i generar el draft? Una vez confirmado, el draft serà generada en un tiempo màximo de 5 minutos.  ACEPITAR CANCELAR  Dis processories  ACEPITAR  CANCELAR  Dis processories  ACEPITAR  CANCELAR  Dis processories  ACEPITAR  CANCELAR  Dis processories  ACEPITAR  CANCELAR  Dis processories  ACEPITAR  CANCELAR  Dis processories  ACEPITAR  CANCELAR  Dis processories  ACEPITAR  CANCELAR  Dis processories  ACEPITAR  CANCELAR  Dis processories  ACEPITAR  ACEPITAR  CANCELAR  Dis processories  ACEPITAR  ACEPITAR |   |
| HASUTI25544       | 2466153                  | ACEPTAR CANCELAR Filas por plejina 5 + 1-2 de 2                                                                                                    |   |

Se generará un documento en formato PDF llamado Draft, el cual tendrá todos los eventos facturados a los contenedores o cargas sueltas:

| accional |        |                |     |              |                                            |                     |      |
|----------|--------|----------------|-----|--------------|--------------------------------------------|---------------------|------|
| pa       |        |                |     | *]           | BL Master / Booking / Contenedor / BL Item |                     |      |
|          |        |                |     |              |                                            |                     |      |
| id Draft | Moneda | Monto          | NET | Razón Social |                                            | Fecha Greación      | Deta |
| 255641   | COP    | 559,471.00     |     |              |                                            | 05/04/2025 13:42:17 | C    |
| 253634   | COP    | 601,612.00     |     |              |                                            | 05/04/2025 13:14:56 | G    |
| 253564   | COP    | 78,375.00      |     |              |                                            | 03/04/2025 16:10:46 | e    |
| 253552   | COP    | 818,268.00     |     |              |                                            | 05/04/2025 112725   | e    |
| 253550   | COP    | 714,119.00     |     |              |                                            | 05/04/2025 11:02:36 | 0    |
| 253539   | COP    | 584,560.00     |     |              |                                            | 02/04/2025 071726   | 9    |
| 253530   | COP    | 770,845.00     |     |              |                                            | 01/04/2025 16:01:00 | G    |
| 253516   | COP    | 1,484,229.00   |     |              |                                            | 01/04/2025 13:52:15 | G    |
| 253459   | COP    | 8,089,564.00   |     |              |                                            | 51/05/2025 09:44:12 | 9    |
| 253448   | COP    | 119,983,295.00 |     |              |                                            | 30/03/2025 10:10:38 | 0    |

5\_

Los Draft aceptados se convertirán en facturas electrónicas que podrán pagarse consultándolas en la opción Estado de Cuentas, pero los Draft rechazados llegarán al equipo de Billing internamente para ser revisados, posteriormente se habilitará nuevamente el Draft corregido para que sea aceptado:

| Estado de Cuenta                                                                         |                       |
|------------------------------------------------------------------------------------------|-----------------------|
| Maninez                                                                                  |                       |
| HACHUNAS PENDIENTES FACTURAS PADADAS NOTAS CRÈDITO PENDIENTE NIGTAS CRÉDITO REINTEGRADAS |                       |
|                                                                                          | ALL STATE AND A STATE |

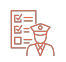

| id Draft | Id Final | ld Dian | Morieda | Monta          | NT | Razim Social | Fecha Creación                   | Detaile |
|----------|----------|---------|---------|----------------|----|--------------|----------------------------------|---------|
| 253790   | 1368     | 6152    | COP     | 195,751.00     |    |              | 07/04/2025 15:46:26              | 0 Ľ     |
| 253769   | 1367     | 6151    | COP     | 756,375.00     |    |              | 07/04/2025 15:46:26              | 0 2     |
| 255785   | 1366     | 6149    | COP     | 195,751.00     |    |              | 07/04/2025 15.31.05              | 0 Ľ     |
| 253780   | 1565     | 6750    | COP     | 756,375.00     |    |              | 07/04/2025 15:31:05              | 00      |
| 253774   | 1564     | 6148    | COP     | 215,526.00     |    |              | 07/04/2025 15:09:57              | o ß     |
| 253775   | 1363     | 6147    | COP     | 863,995,00     |    |              | 07/04/2025 15:09:57              | 0 ß     |
| 258773   | 1362     | 6146    | CDP     | 863,993.00     |    |              | 07/04/2025 15:08:34              | • 2     |
| 255/67   | 1561     | 6145    | CDP     | 863.995.00     |    |              | 07/04/2025 14:49:08              | 00      |
| 253800   | 1232     | 6018    | COP     | 315,143,505.00 |    |              | 04/04/2023 18:03.14              | ⊚ 12    |
| 253599   | 1231     | 6015    | COP     | 639,504.00     |    |              | 04/04/2025 17:44.18              | o ß     |
|          |          |         |         |                |    |              | Filas por págna 10 + 1-10 de 104 | 1.5     |

Nota: Las facturas generadas pueden ser pagadas mediante PSE seleccionando la factura o facturas deseadas y dando clic en el botón REALIZAR PAGO, el cual se activa en color naranja una vez es seleccionada la facturación.

MAE

#### Proceso de Pre-avisos de contenedores

El agente de aduanas o Autodeclarante, tendrá la opción Pre-avisos para realizar ingreso de información de contenedores objeto de exportación:

| APM TERMINALS                              | ×  | CDI-8600530821-Agencia de aduanas 🗸 🤇 Cenar Sesión 🖡 |
|--------------------------------------------|----|------------------------------------------------------|
| Solicitudes                                | •  |                                                      |
| <ul> <li>Procesos aduaneros</li> </ul>     | T: |                                                      |
| <ul> <li>Facturación</li> </ul>            | •  |                                                      |
| <ul> <li>Estado de Cuenta</li> </ul>       |    |                                                      |
| <ul> <li>Generación de Facturas</li> </ul> |    |                                                      |
| Pre-avisos                                 | •  |                                                      |
| <ul> <li>Mandatos Agente</li> </ul>        |    |                                                      |

1. Al ingresar en la opción Nuevo, podrá realizar la asignación de booking, según motonave, línea naviera y ETA de la motonave, deberá dar clic en guardar para que la asignación sea exitosa:

| APM TERMINALS X                                           |                 |         |                    |               |             | Ag                   | encia de aduanas 🗸 | Cerrar Sesión (+ |
|-----------------------------------------------------------|-----------------|---------|--------------------|---------------|-------------|----------------------|--------------------|------------------|
| <ul> <li>Solicitudes</li> </ul>                           |                 |         |                    |               |             |                      |                    |                  |
| <ul> <li>Inspecciones</li> </ul>                          | Asignación de B | ooking  |                    |               |             |                      |                    | - NUEVO          |
| Servicios                                                 | OPCIONES VIAJE  | BOOKING | AGENCIA DE ADUANAS | OBSERVACIONES |             |                      |                    |                  |
| <ul> <li>Return to shipper</li> </ul>                     |                 |         |                    |               |             |                      |                    |                  |
| <ul> <li>Llenado de Azucar</li> </ul>                     |                 |         |                    |               | Sin filas   |                      |                    |                  |
| Procesos aduaneros                                        |                 |         |                    |               |             | Filas por página: 10 | 👻 0-0 de 0         | 3 - >            |
| <ul> <li>Autorización documental de<br/>retiro</li> </ul> |                 |         |                    |               |             |                      |                    |                  |
| Correcion de planilla de envio                            |                 |         |                    |               |             |                      |                    |                  |
| <ul> <li>Planilla de envio</li> </ul>                     |                 |         |                    |               |             |                      |                    |                  |
| Planilla de recepcion                                     |                 |         |                    |               |             |                      |                    |                  |
| Cambio de Disposición                                     |                 |         |                    |               |             |                      |                    |                  |
| • Facturación 🔺                                           |                 |         |                    |               |             |                      |                    |                  |
| <ul> <li>Estado de Cuenta</li> </ul>                      |                 |         |                    |               |             |                      |                    |                  |
| <ul> <li>Generación de Facturas</li> </ul>                |                 |         |                    |               |             |                      |                    |                  |
| <ul> <li>Pre-avisos</li> </ul>                            |                 |         |                    |               |             |                      |                    |                  |
| <ul> <li>Asignación de booking</li> </ul>                 |                 |         |                    |               |             |                      |                    |                  |
| <ul> <li>Pre-aviso contenendores<br/>export</li> </ul>    |                 |         |                    |               |             |                      |                    |                  |
| <ul> <li>Cancelación de Asignación<br/>Booking</li> </ul> |                 |         |                    |               |             |                      |                    |                  |
|                                                           |                 |         |                    |               |             |                      |                    |                  |
| Asignación de B                                           | ooking          |         |                    |               |             |                      |                    |                  |
| Vessel Visit                                              |                 |         |                    |               | - ETA       |                      |                    |                  |
| JENS MAERSK - 515N                                        |                 |         |                    | •             | 17-04-2025  |                      |                    |                  |
|                                                           |                 |         |                    |               | No editable |                      |                    |                  |

| viera*    | Booking*<br>251754112 |          |
|-----------|-----------------------|----------|
| RVACIONES |                       |          |
|           |                       |          |
|           | GLIARDAR              | CANCELAR |

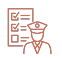

| Asigna   | ación de Book | ing             |                         |                             | + MIEAD |
|----------|---------------|-----------------|-------------------------|-----------------------------|---------|
| OPCIONES | JUAIS         | BOOKING         | AGENCIA DE ADUANAS      | OBSERVACIONES :             |         |
| R        | 25LEXMAESTIW  | TESTCINDY       | AGENCIA DE ADUANAS UNI  |                             |         |
| R        | 25LEXMAESTIW  | ABBORYRUNTESTB  | AGENCIA DE ADUANAS UN.  |                             |         |
| R        | 25LEXMAE510W  | ABBTEST0704     | AGENCIA DE ADUANAS UNI  |                             |         |
| e.       | 25LEXMAES10W  | ABBTEST0504     | AGENCIA DE ADUANAS UNI. |                             |         |
| R        | 25LEXMAESTIW  | MAEEXPORTORYRUN | AGENCIA DE ADUANAS UNI. |                             |         |
| R        | 25LEXMRES11W  | 251753605       | AGENCIA DE ADUANAS UNI. |                             |         |
| L        | 25WAN625W017  | EXPORTFCLORYRUN | ÁGENCIA DE ADUANAS UNI. |                             |         |
| R        | 25PUSAN36W    | ZiMU80G901336   | AGENCIÀ DE ADUANAS UNI. |                             |         |
| R        | 25WAN621W019  | 168EA01092      | AGENCIA DE ADUANAS UNI. |                             |         |
| R        | 25WAN621W019  | 168E400982      | ÁGENCIA DE ADUANAS UNI. |                             |         |
|          |               |                 |                         | Film por plana - 1-10 de 17 | 1       |

2.

Posterior a la asignación de bookings, realizará el pre-aviso de contenedores en la siguiente opción Preaviso de contenedores export, en donde asignará el NIT de la empresa de transporte seleccionará la reserva anteriormente asignada:

| Preaviso de contenedores export |          |                |              |          |              |             |  |  |                  |     |               |                 |
|---------------------------------|----------|----------------|--------------|----------|--------------|-------------|--|--|------------------|-----|---------------|-----------------|
| NIT                             | EMPRESA  |                |              | Q        |              |             |  |  |                  | G   | Z ASILIWAR TR | RANSPORTE       |
|                                 | OPCIONES | BOOKING        | CONTAINER    | 150 CODE | VISIT        | VESSEL NAME |  |  |                  |     |               |                 |
|                                 | ⊙×₽      | TESTONDY       |              |          | 25LEXMAE511W | LEXA MAERSK |  |  |                  |     |               |                 |
|                                 | () × ₽   | ABBDRYRUNTEST8 | SUDU6909500  | 2251     | 25LEXMAES11W | LEXA MAERSK |  |  |                  |     |               |                 |
|                                 | Ū×₽      | ABBDRYRUNTESTB | \$EGU2233192 | 2261     | 25LEXMAES11W | LEXA MAERSK |  |  |                  |     |               |                 |
|                                 | ⊙×₪      | ABSDRYRUNTESTB | MRKU3054088  | 4561     | 25LEXMAES11W | LEXA MAERSK |  |  |                  |     |               |                 |
|                                 | ⊙×₪      | ABBDRYRUNTEST8 |              |          | 25LEXMAESTIW | LEXA MAERSK |  |  |                  |     |               |                 |
|                                 |          |                |              |          |              |             |  |  | Filas por página | 5 = | 1-5 de 1245   | $( \rightarrow$ |

Dentro del listado de reservas asignadas, contamos con tres opciones para cada reserva:

**Más Información:** Opción para anexar contenedores al preaviso e información soporte

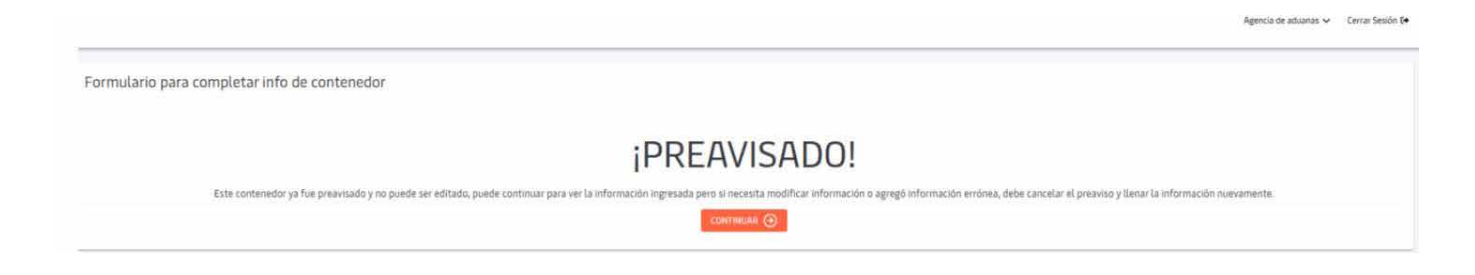

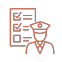

| Formulario para completar info                                | o de contenedor |                    |           |            |                        |          |          |
|---------------------------------------------------------------|-----------------|--------------------|-----------|------------|------------------------|----------|----------|
| * Información general                                         |                 |                    |           |            |                        |          |          |
|                                                               |                 | Booking            |           |            |                        |          |          |
| No editable                                                   |                 | No editable        |           | ISO CODE " |                        |          | •        |
|                                                               |                 |                    | 100       | 55110      |                        |          |          |
| snipper                                                       |                 | NUMERO DE CONTENED |           | SELLU      |                        |          |          |
| * Información de la empresa de transporte                     |                 |                    |           |            |                        |          |          |
| NIT EMPRESA                                                   |                 | Q                  |           |            |                        |          |          |
| ta fan ar fan de a bardine de                                 |                 |                    |           |            |                        |          |          |
| SOBREDIMENSIONADO*                                            |                 |                    |           |            |                        |          |          |
|                                                               |                 | •                  |           |            |                        |          |          |
| * Información de carga peligrosa                              |                 |                    |           | <br>       |                        |          |          |
| CARGA PELIGROSA                                               |                 | <b>*</b>           |           |            |                        |          |          |
| * Información de planilla de traslado                         |                 |                    |           |            |                        |          |          |
| Número de planilla                                            |                 |                    |           |            |                        |          |          |
| Planillas de traslado agregadas OPCIONES PLANILLA DE TRASLADO |                 |                    |           |            |                        |          |          |
|                                                               |                 |                    | Sin filas |            |                        |          |          |
|                                                               |                 |                    |           |            | Filas por página: 10 👻 | 0-0 de 0 | < 5      |
| Números SAE agregadas                                         |                 |                    |           |            |                        |          |          |
| PLANILLA DE TRASLADO                                          | SAE NUMBER      | ACCEPTANCE DATE    |           |            |                        |          |          |
|                                                               |                 |                    | Sin filas |            |                        |          |          |
|                                                               |                 |                    |           |            | Filas por página: 10 👻 | 0-0 de 0 | < >      |
|                                                               |                 |                    |           |            |                        |          |          |
| OBSERVACIONES                                                 |                 |                    |           |            |                        |          |          |
|                                                               |                 |                    |           |            | 1                      | GUARDAR  | CANCELAR |

**Cancelar Preaviso:** Opción para cancelar el preaviso siempre y cuando los contenedores no cuenten con cita de ingreso

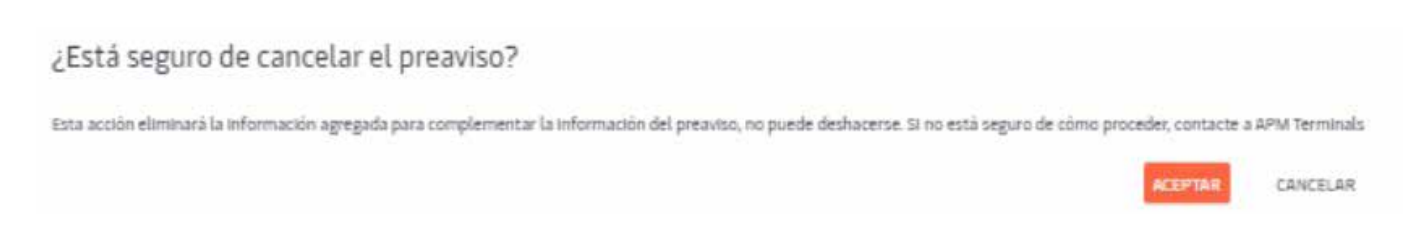

## Ingreso de SAE's: Opción para relacionar Solicitudes de Autorización de Embarque o realizar cambios

| CARGA DE CONTENEDORES SAES                       | <del>\</del>                       |  |  |  |  |
|--------------------------------------------------|------------------------------------|--|--|--|--|
| BOORNS - ABBDRYRUNTESTB                          | 2SLEXMAESTIW                       |  |  |  |  |
| contractor -<br>Subulego9500                     | NUEVA SAE *                        |  |  |  |  |
|                                                  | 🕂 асяесана мнёна бае               |  |  |  |  |
| ACCIONES SAE ACTUAL FECHA EXPIRACIÓN SAE VENCIDA |                                    |  |  |  |  |
| . Se                                             | flus                               |  |  |  |  |
|                                                  | Filas por página 30 🗸 0-0 de 0 🧃 💡 |  |  |  |  |

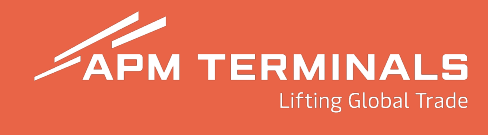

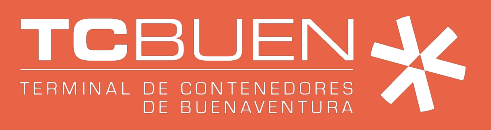